Connecting to CUSD WiFi on Chrome or Android devices

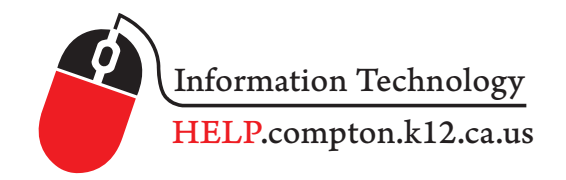

| 1- Choose CUSDWiFi        | CUSDWiFi                                                   |
|---------------------------|------------------------------------------------------------|
|                           |                                                            |
|                           | CUSDWiFi                                                   |
|                           | EAP method<br>PEAP 🔻                                       |
| 2- Choose from drop menu  | Phase 2 authentication<br>MSCHAPV2                         |
|                           | CA certificate<br>Don't validate ▼                         |
|                           | No certificate specified. Your connection won't be private |
|                           | Identity<br>Your CUSD Username                             |
| 3- Input your information | Anonymous identity                                         |
|                           | Password<br>Your CUSD Password                             |
|                           | Show password                                              |
|                           |                                                            |
|                           |                                                            |
|                           |                                                            |
| 4 - Connect               | CANCEL CONNECT                                             |

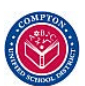